# SmartLink Sample Test Guide

#### 1. Introduction

Diagnosing from a Thousand Miles, Predicting the Future - Launch Super Remote Diagnosis. Launch Super Remote Diagnosis is the latest remote diagnostic technology developed by Launch Tech, using the super remote diagnostic box to perform auto fault diagnosis and repair without being on-site. It is not only a new auto repair model in the era of mobile Internet, but also a forward-looking technology to reduce auto maintenance costs.

Launch super remote diagnosis consists of three parts: Smartlink C (client end), Smartlink B (business end) and Launch super remote diagnosis reservation platform.

**Smartlink C** (client end) is suitable for the DIYers, technicians or auto repair shops, who does not have sufficient skills and professional tools. They can accept remote assistance from a remote expert technician by connecting Smartlink C to the vehicle and network.

**Smartlink B** (business end) is suitable for these remote expert technicians who take advantage of their experience and tools and provide remote diagnostic services to Smartlink C (client end) users.

**Launch Super Remote Diagnosis reservation platform** is an online remote diagnostic service information platform for auto repair business-related enterprises and expert technicians. the Smartlink C users can publish their requests on the platform and seek remote diagnosis support, and the Smartlink B users can check the remote service requests on it and provide remote diagnostic services. It will form a closed loop where combines the demand and the service end.

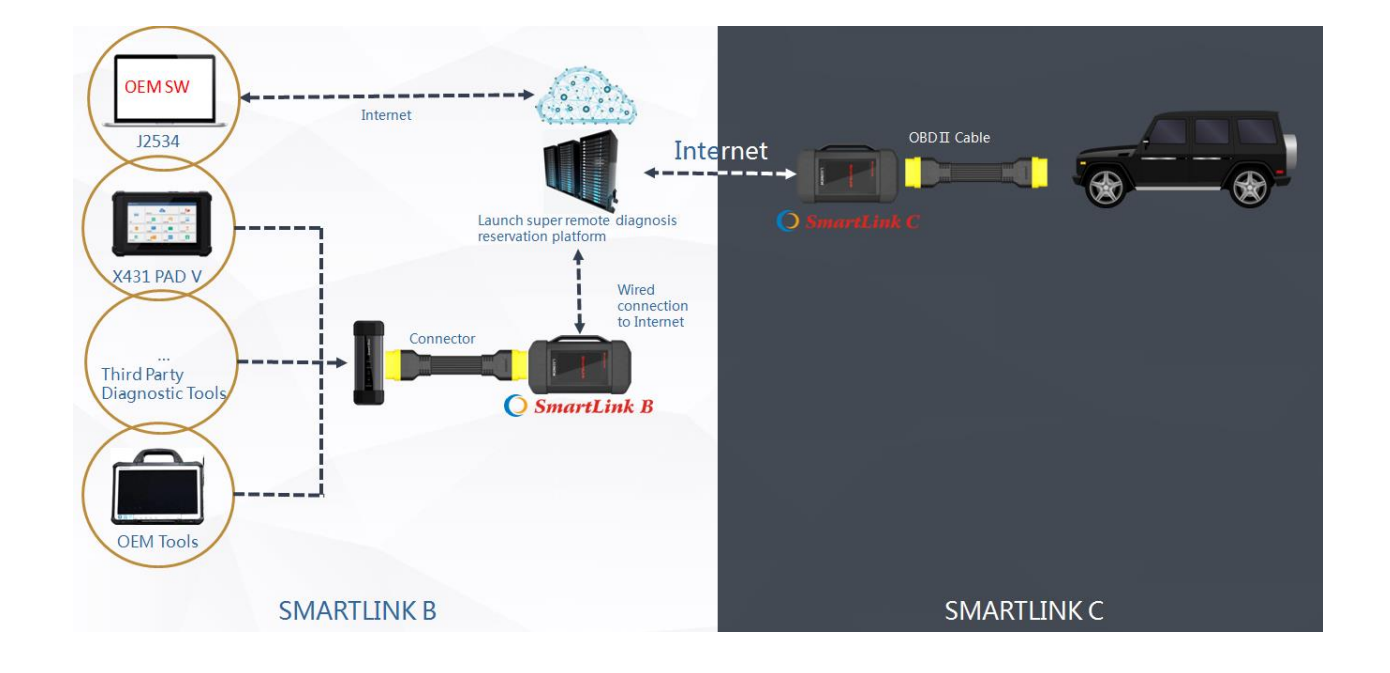

## 2. Networking Architecture

## 3. Smartlink C user guide

The main steps are:

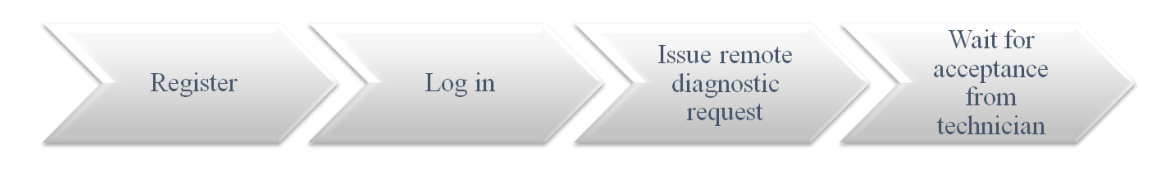

In order to ensure the connection performance, we recommend 100M network bandwidth with upload/download speed no less than 10mbps.

1): Register on "Launch Super Remote Diagnosis reservation platform "by link " http://smartlink.x431.com/login ".

| ← → C ▲ 不安全   smartlink.x431.com/login               | ☆   | 🔒 无痕模式 🛛 : |
|------------------------------------------------------|-----|------------|
| LAUNCH Link Service Platform                         |     | English V  |
|                                                      |     |            |
| Diagn     Login       & Username/phone number/E-mail |     |            |
| Re Password                                          |     |            |
| ink                                                  | now |            |
|                                                      |     |            |
|                                                      |     |            |

| LAUNCH Link Service Platform |                      |                                           | Login |                                                                                                    |
|------------------------------|----------------------|-------------------------------------------|-------|----------------------------------------------------------------------------------------------------|
|                              | * E-mail address :   |                                           |       |                                                                                                    |
|                              | * Verification code: | Get verification code                     |       |                                                                                                    |
|                              | * Password :         |                                           |       | LAUNCH<br>BORDER I BRAN<br>PORTE I BRAN                                                                                                    |
| * Prod                       | duct Serial Number:  |                                           |       | T MAR DE PORTA<br>BARRES DE SUB<br>BARRES DE SUB<br>BARRE |
|                              | * Activation code:   |                                           |       | A REPORT OF                                                                                                    |
|                              | Repair shop:         |                                           |       |                                                                                                    |
|                              | Address:             |                                           |       | 989560000020                                                                                                    |
|                              |                      | I agree (Link Platform Register Protocol) |       |                                                                                                    |
|                              |                      | Register now                              |       |                                                                                                    |

Input your email address and click "Get verification code", platform will send the verification code to your email box. "Product Serial Number" and "Activation code" are pasted as "S/N" and "A/C" on the rear side of Smartlink C device.

### 2): If you registered successfully, you can log in to the platform:

| ← → C ▲ 不安全   s<br>LAUNCH Link Se | martlink.x431.com<br>rvice Platform                                                                       | ☆ 🖨 无麻機式 :<br>G Logout                                                                                              |
|-----------------------------------|----------------------------------------------------------------------------------------------------|----------------------------------------------------------------------------------------------------|
| I'd like a remote assistar        | I am a remote technician                                                                                  | Add a device                                                                                                    |
| 989570000023                      | ✓ Make/Car model/Model year Q                                                                             | Post request                                                                                                    |
| Not started                       | fake : Volvo<br>ar model : XC70<br>fodel year : 2005-2007 (Displacement All Engine type All Function All) | View details<br>6 days 23 hours remaining                                                                           |
| VI<br>Fa                          | IN:WBAZV4109BL817920<br>ault description:ABS alarm                                                        | Waiting for a technician to<br>accept the order, you may<br>also contact the technician<br>you are acquainted with! |
|                                   |                                                                                                    |                                                                                                    |

If you have more Smartlink devices, you can click "Add a device" on this page, and then input product serial number and activation code:

| ← → С ▲ 不安:           | 全   smartlink.                                                | x431.com                               | ☆ 👵 无痕模式 💠                                                                                                    |
|-----------------------|---------------------------------------------------------------|----------------------------------------|----------------------------------------------------------------------------------------------------|
| LAUNCH Lin            | k Service Pl                                                  | atform                                 | G Logout                                                                                                    |
| I'd like a remote ass | sistance                                                      | Add a device X                         | Add a device                                                                                                    |
| 989570000023          |                                                               | Please input product S/N               | Post request                                                                                                    |
| Not started           | Make : Ve<br>Car mode<br>Model yea<br>VIN : WB/<br>Fault desc | Please input activation code Cancel OK | View details<br>6 days 23 hours remaining<br>Waiting for a technician to<br>accept the order, you may<br>also contact the technician<br>you are acquainted with! |
|                       |                                                               |                                        |                                                                                                    |

3): Now, you can post requests by click "Post request":

|        | Please select the device serial nu | mber ∨ |                             |        |                        |  |
|--------|------------------------------------|--------|-----------------------------|--------|------------------------|--|
| æ a r  |                                    |        |                             |        |                        |  |
| Ve     | hicle information                  |        |                             |        |                        |  |
| 0000 F | Please input VIN                   |        |                             |        |                        |  |
|        | Vlake                              | ~      | Car model                   | ~      | Model year             |  |
| lot s  | Displacement                       | $\sim$ | Engine type                 | $\sim$ | Function               |  |
| Co     | ontact information                 |        |                             |        |                        |  |
| F      | Please input phone number          |        | Please input E-mail address |        | Please input your name |  |
| F      | Please describe the vehicle troub  | le     |                             |        |                        |  |
|        |                                    |        |                             |        |                        |  |
|        |                                    |        |                             |        |                        |  |
|        |                                    |        |                             |        |                        |  |

4): After you post a request, you have to wait until a professional technician accepts your request. Your contact information will be forward to them for future communication. And the request status will change to "In Process":

| LAUNCH Link Servic           | e Platform                                                                                                    | G Logout                                                                           |
|------------------------------|----------------------------------------------------------------------------------------------------|------------------------------------------------------------------------------------|
| I'd like a remote assistance | I am a remote technician                                                                                                    | ( Add a device                                                                     |
| 989570000023                 | ✓ Make/Car model/Model year                                                                                                    | Post request                                                                       |
| In process                   | Make : VW<br>Car model : All<br>Model year : All (Displacement All Engine type All Function All)<br>VIN : WBAZV41098L817922<br>Fault description : Engine alarm        | View details<br>6 days 23 hours remaining<br>Please ensure your phone is reachable |
| Completed                    | Make : Volvo<br>Car model : XC70<br>Model year : 2005-2007 (Displacement All Engine type All Function All)<br>VIN : WBAZV41098L817920<br>Fault description : ABS alarm | View details                                                                       |
|                              |                                                                                                    |                                                                                    |

5): When you and the technician schedule the remote time, you have to connect Smartlink C to your vehicle and follow his/her instruction, such as ignition on/off, etc.

6): After the technician fixes your vehicle, you can post your review on the platform:

| LAUNCH Link Service Platform                                                                                                    |                                                             | G Logout                         |
|----------------------------------------------------------------------------------------------------|-------------------------------------------------------------|----------------------------------|
| I'd like a remote assistance I am a remote technicia                                                                                                    | n                                                           | • Add a device                   |
| 989570000023 ~                                                                                                    | Make/Car model/Model year                                   | Post request                     |
| Completed<br>Completed<br>Make : VW<br>Car model : All<br>Model year : All (Displacement A<br>VIN : WBAZV410981.817922<br>Fault description : Engine alarm  | ll Engine type All Function All)                            | View details<br>Review           |
| Completed<br>Completed<br>Make : Volvo<br>Car model : XC70<br>Model year : 2005-2007 (Displace<br>VIN : WBAZV410981.817920<br>Fault description : ABS alarm | ement All Engine type All Function All)                     | View details                     |
|                                                                                                    | < 1 >                                                       |                                  |
| Service review                                                                                                    |                                                             | ×                                |
|                                                                                                    | Please write a review about this service                    |                                  |
| $\odot$                                                                                                    | ( <u> </u>                                                  |                                  |
| Positive<br>Very useful, like                                                                                                    | Neutral<br>Helpful, to be improved                          | Negative<br>Useless, dislike     |
|                                                                                                    | Review reasons                                              |                                  |
| Good service attitude Professional Timely response Poor service attitude Delayed response Problem sol                                                       | Problem solved in short time Service ability to be improved | Problem processing time too long |
| Please leave your opinion                                                                                                    |                                                             |                                  |
|                                                                                                    |                                                             |                                  |
|                                                                                                    | Submit                                                      | #                                |

## 4. Smartlink B user guide

The main steps are:

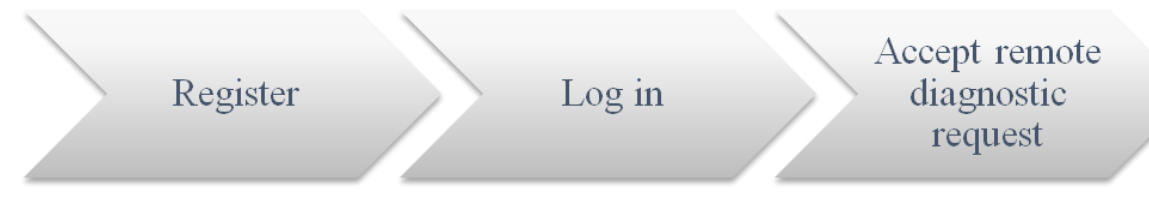

In order to ensure the connection performance, we recommend 100M network bandwidth with upload/download speed no less than 10mbps.

1): Register on "Launch Super Remote Diagnosis reservation platform" by link" http://smartlink.x431.com/login ".

| ← → C ▲ 不安全   smartlink.x431.com/login ☆ | 局 无痕模式 :  |
|------------------------------------------|-----------|
| LAUNCH Link Service Platform             | English V |
|                                          |           |
| juest Diagn Login                        |           |
| R Username/phone number/E-mail           |           |
| Rev Password                             |           |
| Login                                    |           |
| Register now                             |           |
|                                          |           |
|                                          |           |

| LAUNCH Link Service Platform |                                           | Login |                                                                                                    |
|------------------------------|-------------------------------------------|-------|----------------------------------------------------------------------------------------------------|
| * E-mail addres              |                                           |       |                                                                                                    |
| * Verification cod           | Get verification code                     |       | LAUNCH<br>Restorations                                                                                                    |
| * Passwori                   |                                           |       | 64(4) = 30au-110-040<br>Table - 0-04<br>BAR - 30-0<br>BAR - 30-0<br>BAR - 30-0<br>BAR - 30-0<br>BAR - 30-0<br>BAR - 30-04<br>BAR - 30-04<br>B |
| * Product Serial Numbe       |                                           |       | Entra di unione di unione                                                                                                    |
| * Activation cod             |                                           |       | О-Ш. АЛИИ                                                                                                    |
| Repair sho                   |                                           |       |                                                                                                    |
| Addres                       |                                           |       | 989560000020                                                                                                    |
|                              | I agree (Link Platform Register Protocol) |       |                                                                                                    |
|                              | Register now                              |       |                                                                                                    |

Input your email address and click "Get verification code", platform will send the verification code to your email box. "Product Serial Number" and "Activation code" are pasted as "S/N" and "A/C" on the rear side of Smartlink C device.

| LAUNCH Link Servie                       | :e Platform                                                                                                    | G Logout     |
|------------------------------------------|----------------------------------------------------------------------------------------------------|--------------|
| I'd like a remote assistance             | I am a remote technician                                                                                                    | Add a device |
|                                          | My Task                                                                                                    |              |
|                                          | You haven't accepted any service request yet.<br>Accept order in the list below.                                                                                 |              |
| 98956000020                              | V Croduct Serial Number/VIN Q                                                                                                    | History task |
| Not started<br>6 days 23 hours remaining | Make : VW<br>Car model : All<br>Model year : All (Displacement All Engine type All Function All)<br>VIN : VM54ZV41098L817922<br>Fault description : Engine alarm | Accept order |
|                                          | Make : VWV<br>Car model : All                                                                                                    | Accept order |

2): If you registered successfully, you can log in to the platform:

If you have more Smartlink devices, you can click "Add a device" on this page, and then input product serial number and activation code:

|                       | 全∣smartlinks<br>≪Service Pl                                   | 431.com<br>atform            | ☆ 👼 无痕機式 :<br>G Logout                                                                                                    |
|-----------------------|---------------------------------------------------------------|------------------------------|----------------------------------------------------------------------------------------------------|
| I'd like a remote ass | iistance                                                      | Add a device X               | Add a device                                                                                                    |
| 989570000023          |                                                               | Please input product S/N     | Post request                                                                                                    |
| Not started           | Make : Vc<br>Car mode<br>Model yea<br>VIN : WB/<br>Fault desc | Please input activation code | View details<br>6 days 23 hours remaining<br>Waiting for a technician to<br>accept the order, you may<br>also contact the technician |
|                       |                                                               | Cancel OK                    | you are acquainted with!                                                                                                    |

3): Now, you will find many requests on the platform. You can check the request details and accept one that you can fix. Such as:

| Prompt                   |                                                                                                    |        | ×      |
|--------------------------|----------------------------------------------------------------------------------------------------|--------|--------|
| In process               | Make : VW<br>Car model : All<br>Model year : All ( Displacement All Engine type All Function All )<br>VIN : WBAZV4109BL817922<br>Fault description : Engine alarm |        |        |
| J days 4 hours remaining | Remote Diagnosis Mode :      SmartLinkB_989560000020 J2534 Remote diagnosis                                                                                       |        |        |
|                          |                                                                                                    | Return | Accept |

#### Remote Diagnosis Mode:

SmartlinkB\_xxxxxx: it means you will use Smartlink B to take remote the client vehicle.

J2534 Remote diagnosis: it means you have installed OEM software and Launch Tech J2534 driver on your PC. You will take remote by J2534 protocol.

4): After you accept a request, you will get client contact information. You have to contact the client and guide them to fix the issue.

| LAUNCH Link Servi                        | ice Platform                                                                                                    |                                                                                        | @ Logout     |  |  |  |  |  |  |
|------------------------------------------|----------------------------------------------------------------------------------------------------|----------------------------------------------------------------------------------------|--------------|--|--|--|--|--|--|
| I'd like a remote assistance             | I am a remote technician                                                                                                    |                                                                                        | Add a device |  |  |  |  |  |  |
| My Task                                  |                                                                                                    |                                                                                        |              |  |  |  |  |  |  |
| In process                               | Make: VW<br>Car model: All<br>Model year: All ( Displacement All Engine type All Function All )<br>VN : WBAZV41098L817922                                 | Name: tester123<br>E-mail address: test128983918@test.com<br>Phone number: 13790876978 |              |  |  |  |  |  |  |
| 1 days 23 hours remaining                | Fault description : Engine alarm                                                                                                    |                                                                                        |              |  |  |  |  |  |  |
|                                          | Completed                                                                                                    | Give up                                                                                |              |  |  |  |  |  |  |
| 989560000020                             | Y Product Serial Number/VIN                                                                                                    | ٩                                                                                      | History task |  |  |  |  |  |  |
| Not started<br>5 days 23 hours remaining | Make : VW<br>Car model : All<br>Model year : All (Displacement All Engine type All Function All)<br>VIN : duhfiosufdho<br>Fault description : kuggyhijygh |                                                                                        | Accept order |  |  |  |  |  |  |

5): If you fix the vehicle issue, please click "Completed". Or you may click "Give up" if you can't solve it.

6): You can check diagnostic history by click "History task" on the main page.

History task

| Serial number | VIN               | Make  | Car model | Model year | Date       | Service item | Status    | Operation |
|---------------|-------------------|-------|-----------|------------|------------|--------------|-----------|-----------|
| 989570000063  | duhfiosufdho      | VW    | All       | All        | 2019-12-21 | All          | Give up   | View      |
| 989570000023  | WBAZV4109BL817922 | VW    | All       | All        | 2019-12-21 | All          | Completed | View      |
| 989570000023  | WBAZV4109BL817920 | Volvo | XC70      | 2005-2007  | 2019-12-20 | All          | Completed | View      |
|               |                   |       |           |            |            |              |           | < 1 >     |

Х